## LoginToken插件包单点登录

1. 说明

调用Smartbi的 服务器端SDK 方法进行登录并生成登录Token,实现单点登录,效果如下。

(注: 演示使用的是Google Chrome较低版本, 旧版本跨域允许传递cookie, 因此可以正常登录)

1. 说明2. 具体操作步骤

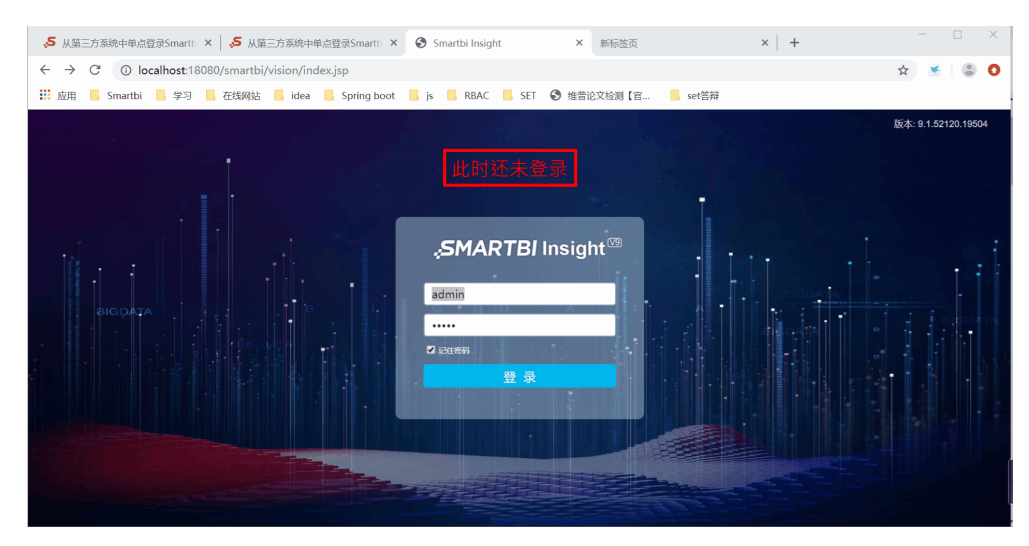

## 2. 具体操作步骤

1、Smartbi 服务器加载LoginToken插件包(点击此处下载),扩展包部署请参考:扩展包部署,并在第三方系统中编写Java代码,核心代码如下:

```
// URL
// SmartbiSDK60-
11
ClientConnector conn = new ClientConnector("http://localhost:8080/smartbi");
boolean open = conn.open("admin", "manager"); // tokennull
if(open){
    InvokeResult result = conn.remoteInvoke("LoginTokenModule", "generateLoginToken", new Object[]{"demo"});
11
    System.out.println(result.getResult());//result.getResult()demotoken
    conn.close();
}else{
   //admin
    System.out.println("");
}
// iframeSmartbihttp://ip:port/smartbi/vision/index.jsp?user=demo&password=<>smartbi
smartbiURLURL
```

2、加载这个插件包后,还需要修改 Smartbi config.jsp 配置界面上的"用户管理"段的信息。

- (1) 将"加密类型"设置为: CLASS
- (2)将"登录验证类"设置为: smartbi.logintoken.LoginTokenAuthtication

| 用尸管埋        |                               |        |       |
|-------------|-------------------------------|--------|-------|
| 显示操作权限管理界面: | ◎是 ●否                         | 初始值(否) | 恢复初始值 |
| 加密类型:       | CLASS                         | ~      |       |
| 登录验证类:      | smartbi.logintoken.LoginToken |        |       |

3、动态密码默认60秒有效,可以在【系统选项 > 单点登录 > 单点登录超时设置】中进行配置,单位为毫秒,超过此时间则密码失效。

| 脅 导航   系统选项 | ξ×    |     |           |      |    |     |         |      |      |      |      |       |      |  |
|-------------|-------|-----|-----------|------|----|-----|---------|------|------|------|------|-------|------|--|
| ▲ ▶ 公共设置    | 用户管理  | 数据集 | 灵活分析 即席查询 | 多维分析 | 页面 | 移动端 | 缓存      | 单点登录 | 电子表格 | 透视分析 | 分析报告 | 数据挖掘  | 挖掘实验 |  |
| 单点登录超时设置    |       |     |           |      |    |     |         |      |      |      |      |       |      |  |
| 单点登录超时设置 (  | 毫秒) : |     | 60000     |      |    |     | 初始值(600 | 00)  |      |      |      | 恢复初始伯 | 1    |  |
|             |       |     |           |      |    |     |         |      |      |      |      |       |      |  |

4、gif演示示例的源码请参考:使用LoginToken插件包登录.rar

⚠ 注意:若登录不成功,请检查。

1、插件包已正常加载?

2、登录验证类填写正确,填写后是否重启了应用服务器?

3、Chromium 内核浏览器,如Google Chrome、Microsoft Edge新版本的浏览器,需要解决跨域问题,保持同一个域集成测试才能正常登录。

4、生成token的代码正确(必须要通过拥有<mark>系统管理员角色的用户来登录</mark>,然后再生成其他用户的登录token,不能给admin用户生成token并 登录)。

5、并且此logintoken.ext还实现普通用户单独访问smartbi的时候使用用户原本的密码访问,集成的时候可以使用用户原本的密码也可以使用 一次性密码,建议是集成的时候使用一次性密码集成访问。

## \_\_\_\_